# SUBCONTRACTOR PAYMENT PROCEDURES

## **DBE SUBCONTRACTORS**

### **Select Your Role**

Click on the Home drop down and make sure that your role is selected/set to VendorSubcontractPaymentExt. The green check mark indicates the selected role. If you need to change roles, select the role you want and click on the Home button.

| Home Recent                  |   |
|------------------------------|---|
| Switch Role                  | ) |
| External User1               | l |
| VendorSubcontractPaymentsExt |   |
| NONAGESUBPAYMENT             |   |
| PrimeContractorPayrollExt    |   |
| SubcontractorPayrollExt      |   |

### **Finding your Contract**

The following will appear. There are two methods for finding your contract. You can choose to type your contract number in the search box or click on the "show first 10" link. If you click on "show first 10", a list of **all** active DOTD contracts will appear, however you will only be able to click on and view those payment records specific to your vendor information.

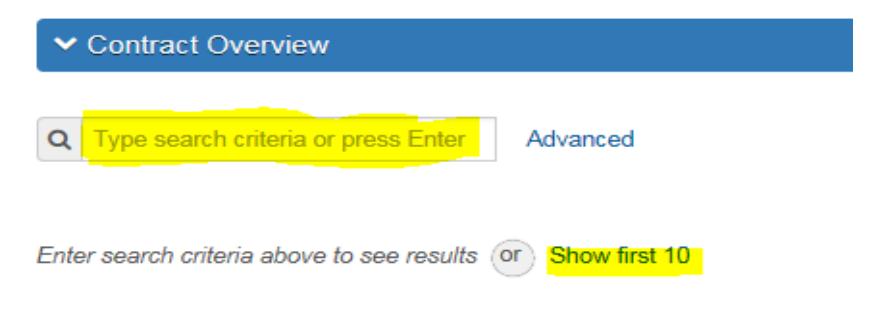

Examples – Use one method or the other to find your contract

1. Type your contract number into the search box

| ✓ Contract Overview |   |          |                |
|---------------------|---|----------|----------------|
| Q H.012111          | 2 | Advanced | Showing 1 of 1 |

| Contract   | Description                      | Prime ID |
|------------|----------------------------------|----------|
| H.012111.6 | Q LA 1065: E. MICHIGAN TO LA 442 | 12487000 |

### 2. Clicking "Show first 10"

| ✓ Contract Overvie            | ew                                     |          |
|-------------------------------|----------------------------------------|----------|
| <b>Q</b> Type search criteria | a or press Enter 🥒 Advanced Showing 10 | of 267   |
| Contract                      | Description                            | Prime ID |
| 003-11-0035                   | Q N. UNIVERSITY (LA 182) @ CAMERON (   | 12487000 |
| 004-01-0048                   | Q JCT US 90 - JCT LA 182               | 12487000 |
| 004-03-0009                   | Q DISTRICT 03 EMERGENCY REPAIR PRI     | 12487000 |

### Viewing contract payment information

Once you find the contract you want to access click on the dropdown arrow on the right hand side of the contract row. Select "Open Contract Payments" from the menu.

| ✓ Contract Over | view                                                                                                    |          |                                         | ?   |
|-----------------|----------------------------------------------------------------------------------------------------|----------|-----------------------------------------|-----|
| <b>Q</b> 12111  | Advanced Showing to Advanced Showing to Adv | 1 of 1   | 0 chan                                  | aed |
| Contract        | Description                                                                                                    | Prime ID | Prime Name                              | •   |
| H.012111.6      | Q LA 1065: E. MICHIGAN TO LA 442                                                                                                    | 12487000 | Diame Actions                           | ×   |
|                 |                                                                                                    |          | Exclude from Search Results             |     |
|                 |                                                                                                    |          | Tasks                                   |     |
|                 |                                                                                                    |          | Open Contract Payments                  |     |
|                 |                                                                                                    |          | Views                                   |     |
|                 |                                                                                                    |          | Attachments                             |     |
|                 |                                                                                                    |          | Links                                   |     |
|                 |                                                                                                    |          | Tracked Issues                          |     |
|                 |                                                                                                    |          | Reports                                 |     |
|                 |                                                                                                    |          | Contract Payment                        |     |
|                 |                                                                                                    |          | CRL-022 CP-2A Payment Comparison Report |     |

A list of all payments made from DOTD to the Prime Contractor will appear in Estimate Number order. Click on the Estimate Number that you need to access.

Note: The Estimate will not appear in the list until it is completely approved for payment by LADOTD.

| Estimate Num | Туре              | Amount Paid | End Date   | - |
|--------------|-------------------|-------------|------------|---|
| 0009         | Progress Estimate | 0.00        | 10/17/2017 |   |
| 0008         | Progress Estimate | 0.00        | 09/17/2017 | • |
| 0007         | Progress Estimate | 0.00        | 08/17/2017 | • |

When you click on the Estimate Number, the Contract Payment Summary will appear with the information in the General tab displayed. There are three tabs on the left hand side.

### 1.Select the tab for Subcontract Payments.

Review the information that the Prime Contractor stated they paid you for the indicated estimate period. **Note:** The estimate approval date is the date LADOTD sent approval for payment **not** the date the prime contractor received their payment.

1.

1.

Contract Payment Summary

|   | ✓ Contract H.012111.      | .6 - LA 1065: E. MICHIGAN TO LA 44 | 2          | Save 🗸 😯                                           |
|---|---------------------------|------------------------------------|------------|----------------------------------------------------|
|   | Estimate Num: 0009 - Payr | nent End Dt 10/17/2017             |            |                                                    |
|   | General                   | Add Subcontract Payment From Prime |            |                                                    |
|   | Items                     |                                    |            | 0 marked for deletion 0 changed                    |
| 1 | Subcontract Payments      |                                    | Dt Pd      | 7 💌                                                |
|   |                           | <b>48416000</b>                    | 10/17/2017 | \$5,000.00                                         |
|   |                           | Southern Synergy LLC               |            |                                                    |
|   |                           | Payer Name                         |            | Payment Type                                       |
|   |                           | 12487000                           |            | Progress                                           |
|   |                           | Payee Name                         |            | Paid Amount (If supplier, enter 60% of total paid) |
|   |                           | 48416000                           |            | 5,000.00                                           |
|   |                           | Payee Payment Number               |            | Total Paid To Date                                 |
|   |                           | Test                               |            | 20,481.36                                          |
|   |                           | Date Paid                          |            | Parent Subcontractor Payment ID                    |
|   |                           | 10/17/2017                         |            |                                                    |
|   |                           |                                    |            | DBE Firm Indicator                                 |
|   |                           |                                    |            | Yes                                                |
|   |                           |                                    |            | DBE Commitment Indicator                           |
|   |                           |                                    |            | Yes                                                |

2. Select Verify Payment from the dropdown menu.

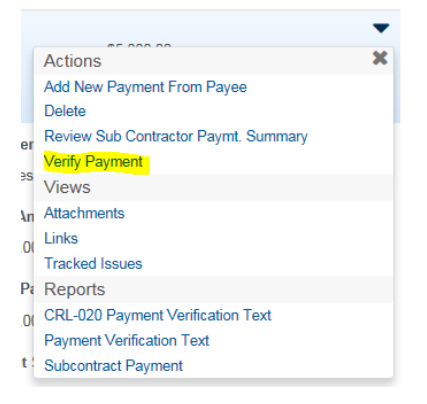

### **Verify Payment**

Once you select Verify Payment, a subcontract payment report will load. You need to Review, Verify Receipt and Submit your payment verification.

**1.** Review the payment information and click the arrow on the bottom right corner.

| Verify Payment                                                                                                    |                                                                                                    |                                                        |   |
|----------------------------------------------------------------------------------------------------|----------------------------------------------------------------------------------------------------|--------------------------------------------------------|---|
| ✓ Verify Payment                                                                                                    |                                                                                                    |                                                        | ? |
| Progress:<br>Review Verify Receipt Submit                                                                                                    |                                                                                                    |                                                        |   |
| 1 Review:<br>DOTE LOUISIANA DEPARTMEN<br>TRANSPORTATION & DEVELOP/                                                                                                    | t of<br>Ment                                                                                                    | 12/6/2017                                              |   |
| Subcontract Payment Rep                                                                                                    | ort                                                                                                    | Page 1 of 1                                            |   |
| Contract           Contract ID:         H.012180.6           Description:         PCCP PATCHING: DIST 61           DISTRICTWIDE         DISTRICTWIDE           Prime Contractor:         00481000         COASTAL BRIDGE           Federal Project No:         H012180         CO., L.L.C.           State Project No:         H.012180         Overall Fed. Funding Percent:         80.00%                                                                                                    | Awarded Contract Amount:<br>Current Contract Amount:<br>Awarded Date:<br>Closed for Civil Rights & Labor Date<br>Prompt Payment Days:<br>Retainage Released by Prime: | \$2,069,150.73<br>\$2,154,036.83<br>*<br>14<br>30      |   |
| Subcontract Payment Paying Vendor: 00481000 COASTAL BRIDGE CO                                                                                                    |                                                                                                    |                                                        |   |
| Payee Payment Number:         Test           Payee ID:         48416000         Payee Name:         Southern Syr           Payment ID No.:         Payment Date:         08/20/2017         Payment Type:         Progress           Paid Amount:         \$5,000.00         Retainage Dollars Held :         Retainage Released: No         Payee Work Complete Indicator:         No           Amount Received:         Payment Received:         Payment Received:         Payment Received: | nergy LLC DBE Firm: Yes DBE Comm<br>Payment or Partial Amount Withheld: No<br>Date Received:                                                                          | itment: No<br>Payer Comments: No<br>Payee Comments: No |   |

**2.** Fill in the reporting information on this page. You will need to select one of the responses in the dropdown box, enter the payment amount you received and the date you received the payment. If you select "No" or "Yes, Not as expected" you will need to write a comment in the Payee Comment Box. Once you have entered the information click the arrow to proceed to the next page.

| veniy Receipt.  |                                   |
|-----------------|-----------------------------------|
| ayment Received | Payee's Work on Contract Complete |
|                 | Payee Comments                    |
| es as Expected  |                                   |

| ✓ Verify Payment                          |                                   |          |
|-------------------------------------------|-----------------------------------|----------|
| Progress:<br>Review Verify Receipt Submit |                                   |          |
| 2 Verify Receipt:                         |                                   |          |
| Payment Received                          | Payee's Work on Contract Complete |          |
| •                                         |                                   |          |
| Amount Received                           | Payee Comments                    |          |
|                                           |                                   |          |
| Date Received                             |                                   |          |
| ( ) ( ) ( ) ( ) ( ) ( ) ( ) ( ) ( ) ( )   |                                   |          |
|                                           |                                   | <b>4</b> |

**3.** Click the submit verification button. Once you click this button you cannot change the information.

| ✓ Verify I  | Payment        |         |
|-------------|----------------|---------|
| Progress:   | Vorify Possint | Submit  |
| IVEALEM     | verny Necelpt  | Judinit |
| Submi       | t-             |         |
| Payee Name  |                |         |
| 48896000    |                |         |
| Payee Revie | wed By         |         |
|             |                |         |

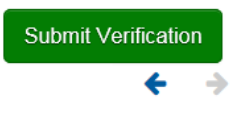